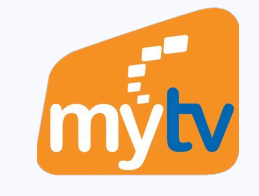

 $\mathbf{\vee}$ 

# Xem chung trên Smartphone

9:41 ⊘ III 
✓ Khởi tạo xem chung

#### Tạo phòng

Tạo phòng nhắn tin, xem chung các chương trình trên MyTV cùng bạn bè

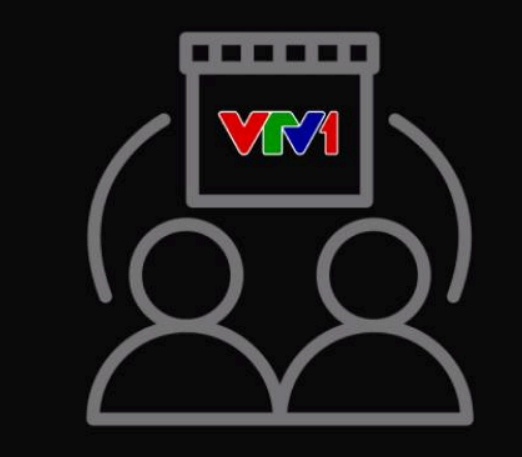

Tên sử dụng

Phòng 1

Tạo xem chung

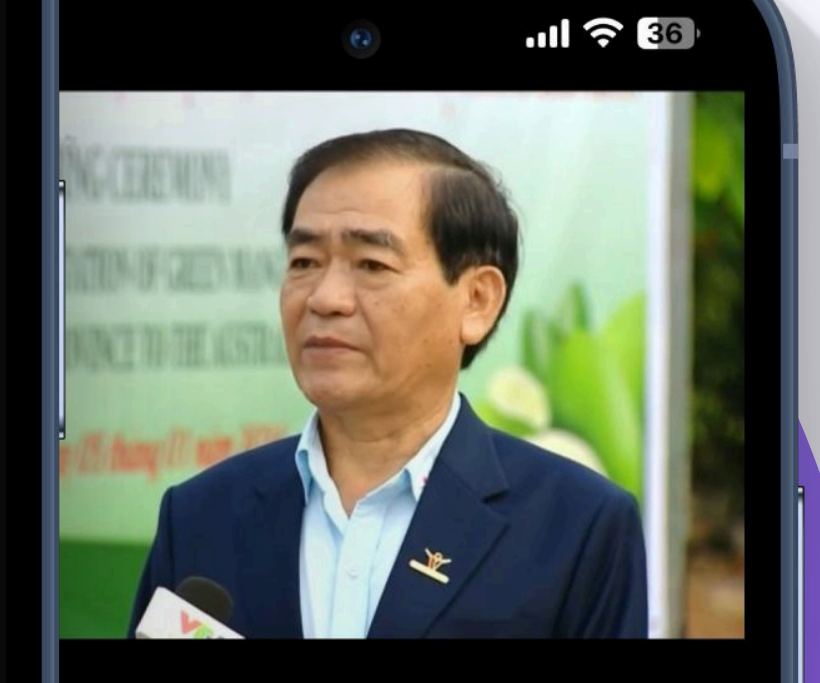

Cài đặt

ết đến bạn bè để mọi người có thể n những nội dung hấp dẫn trên MyTV. nời cần phải sử dụng điện thoại thông r tính bảng để tham gia

//mytv.com.vn/watchtogether/22743 36000000

| ao chép                      | < Chia | a sẻ |         |
|------------------------------|--------|------|---------|
| <b>3 xem</b><br>tham gia: 01 | người  | Xem  | chi tiê |

Dừng xem chung

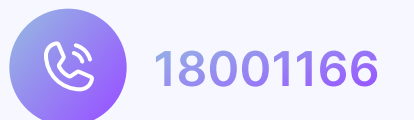

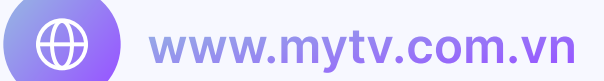

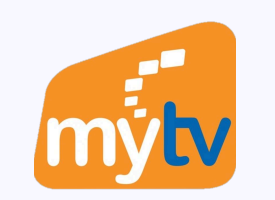

 $\wedge$ 

 $\checkmark$ 

## **TẠO PHÒNG XEM CHUNG**

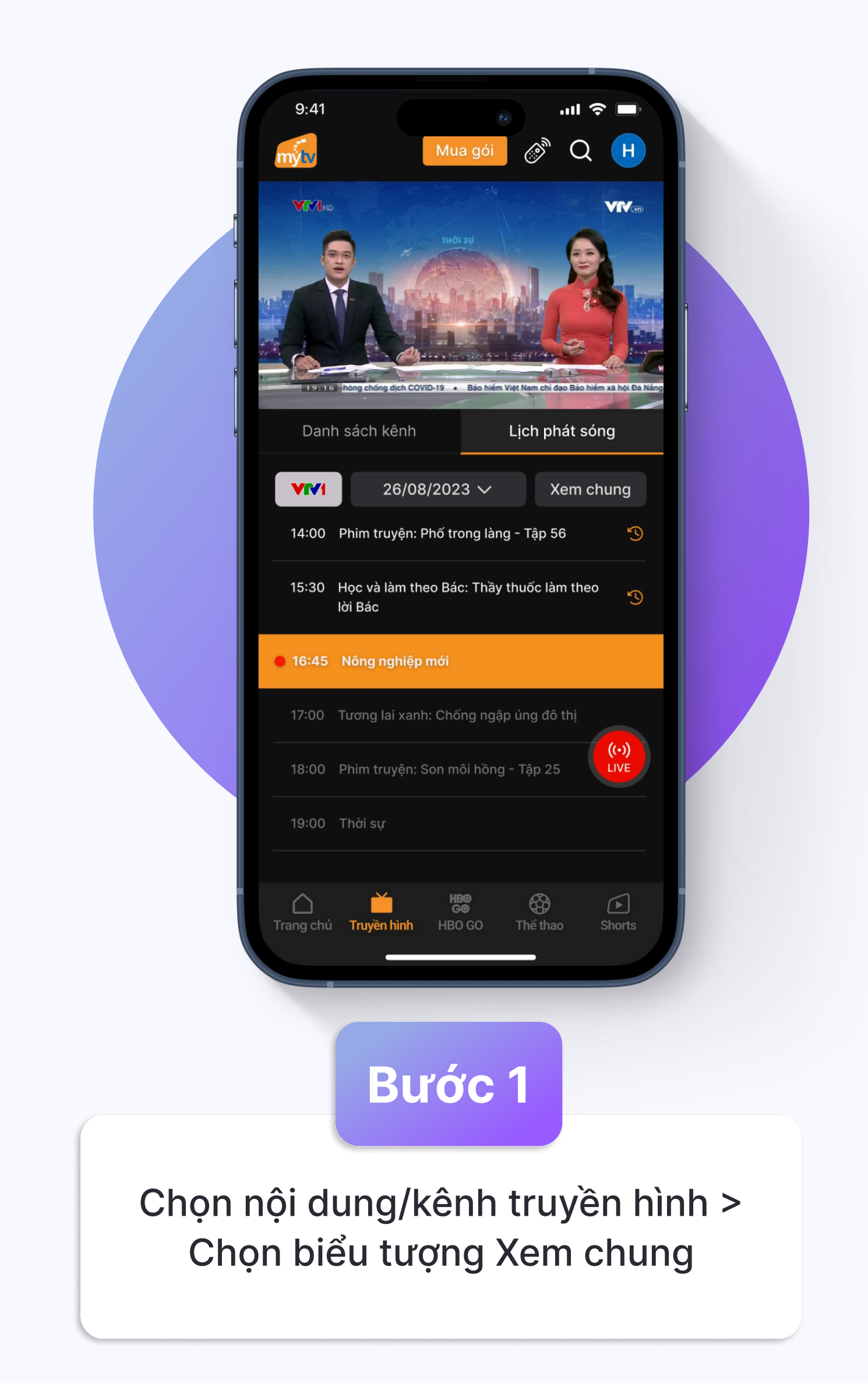

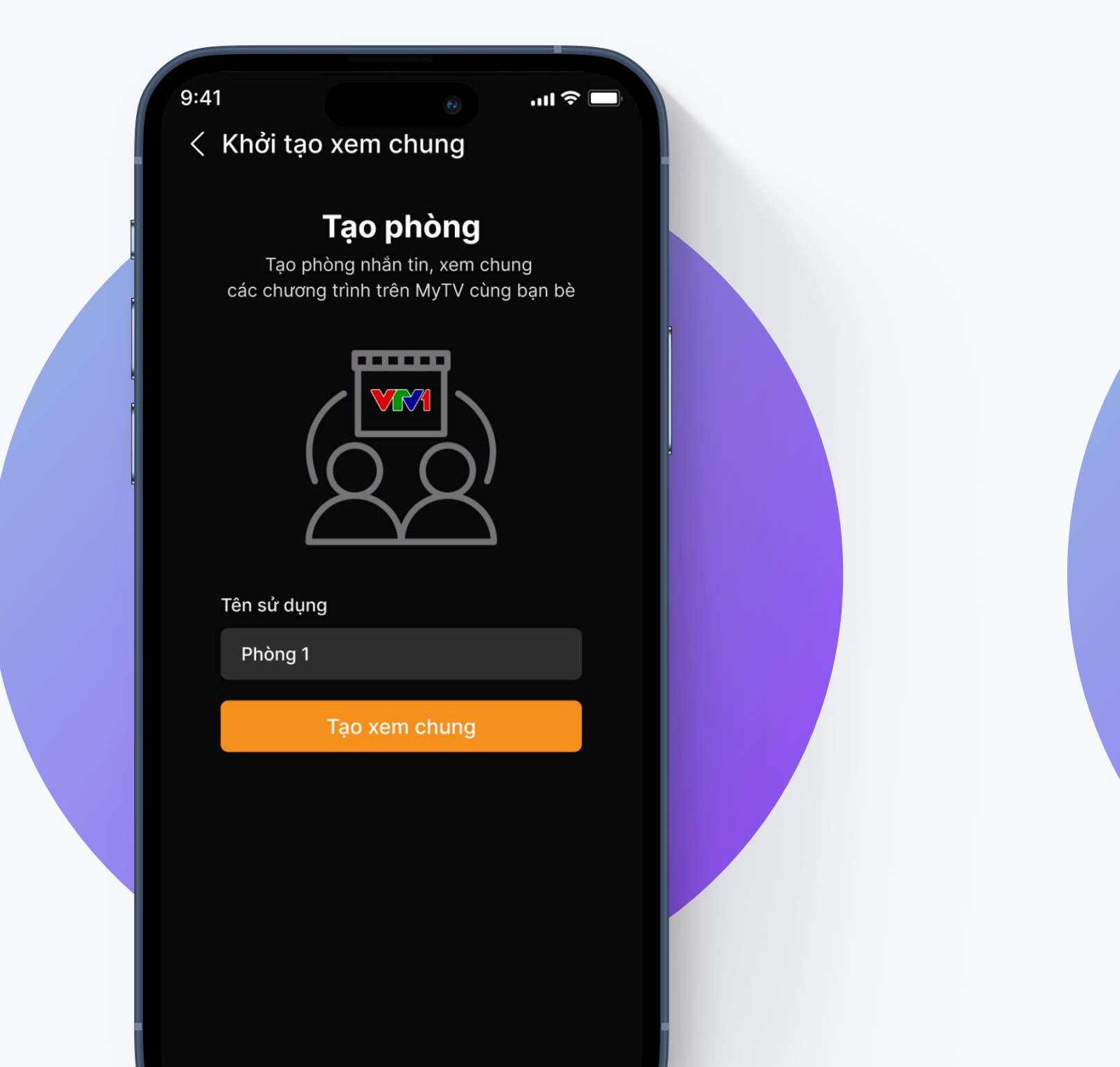

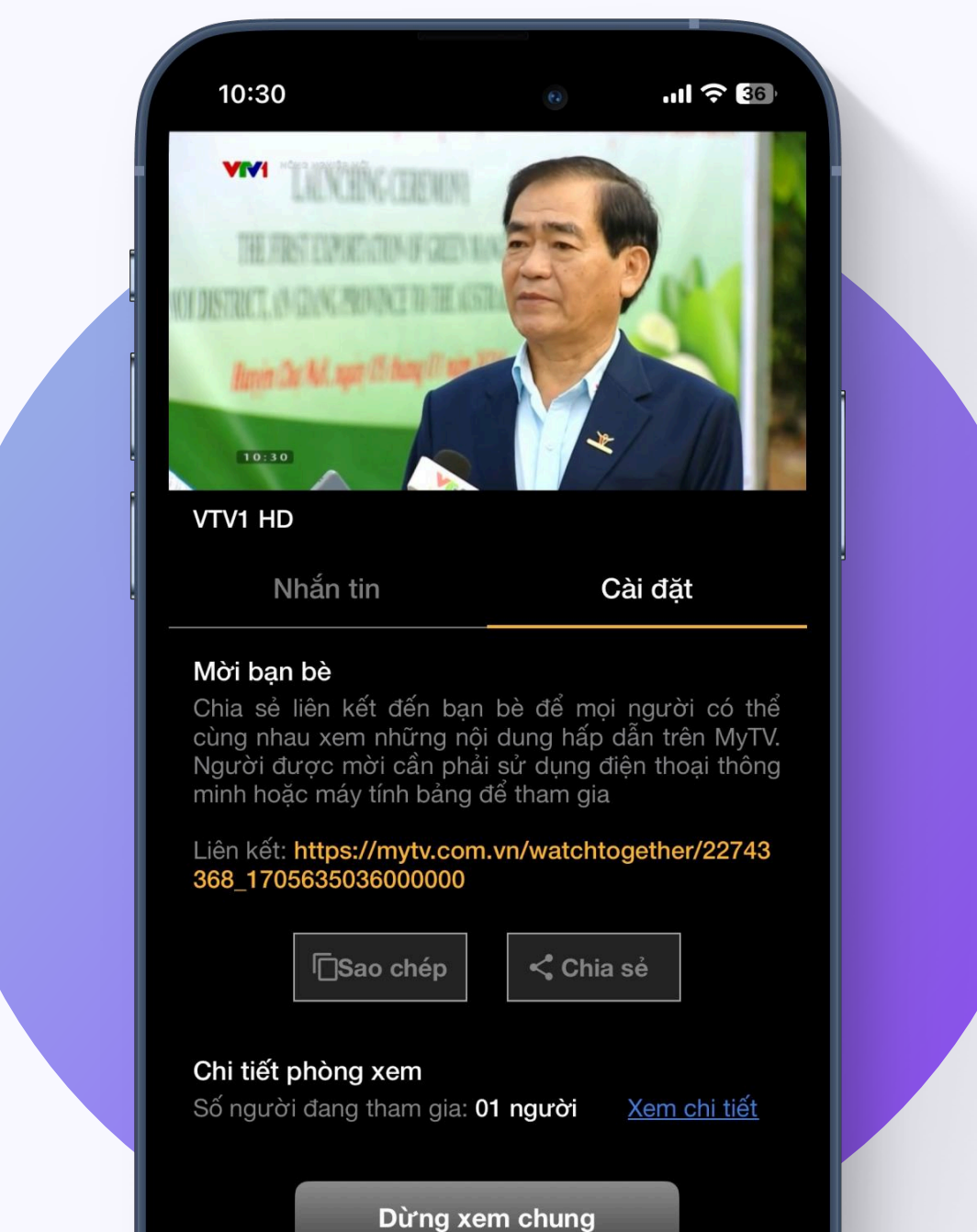

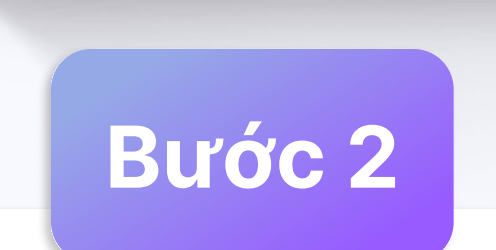

Nhập tên sử dụng > Chọn **Tạo xem chung** 

### Bước 3

Vào mục Cài đặt > Chọn **Sao chép** để lấy link mời hoặc **Chia sẻ** để gửi nhanh link mời thông qua các ứng dụng (Zalo, Facebook...)

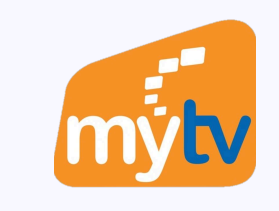

### **TẠO PHÒNG XEM CHUNG**

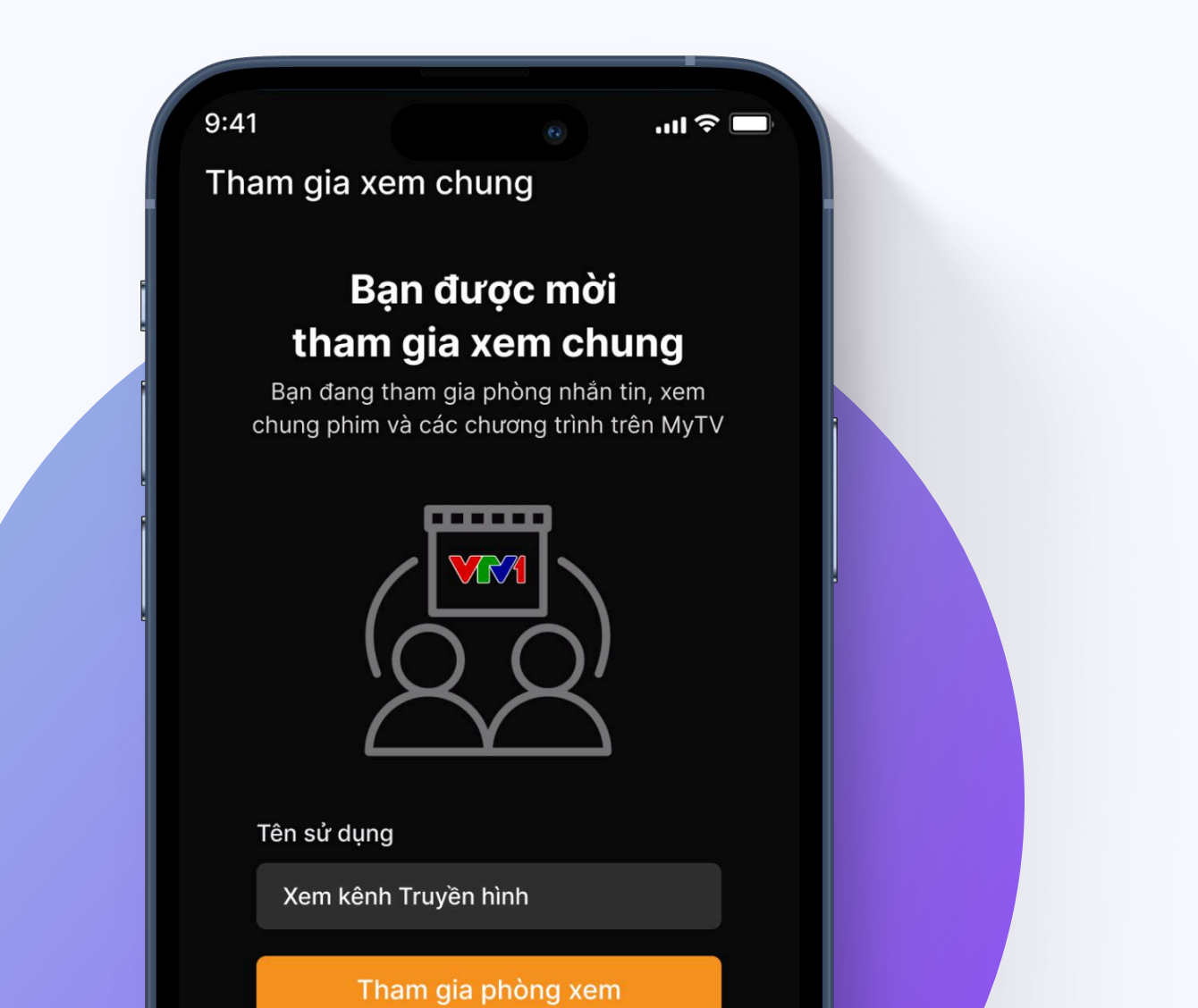

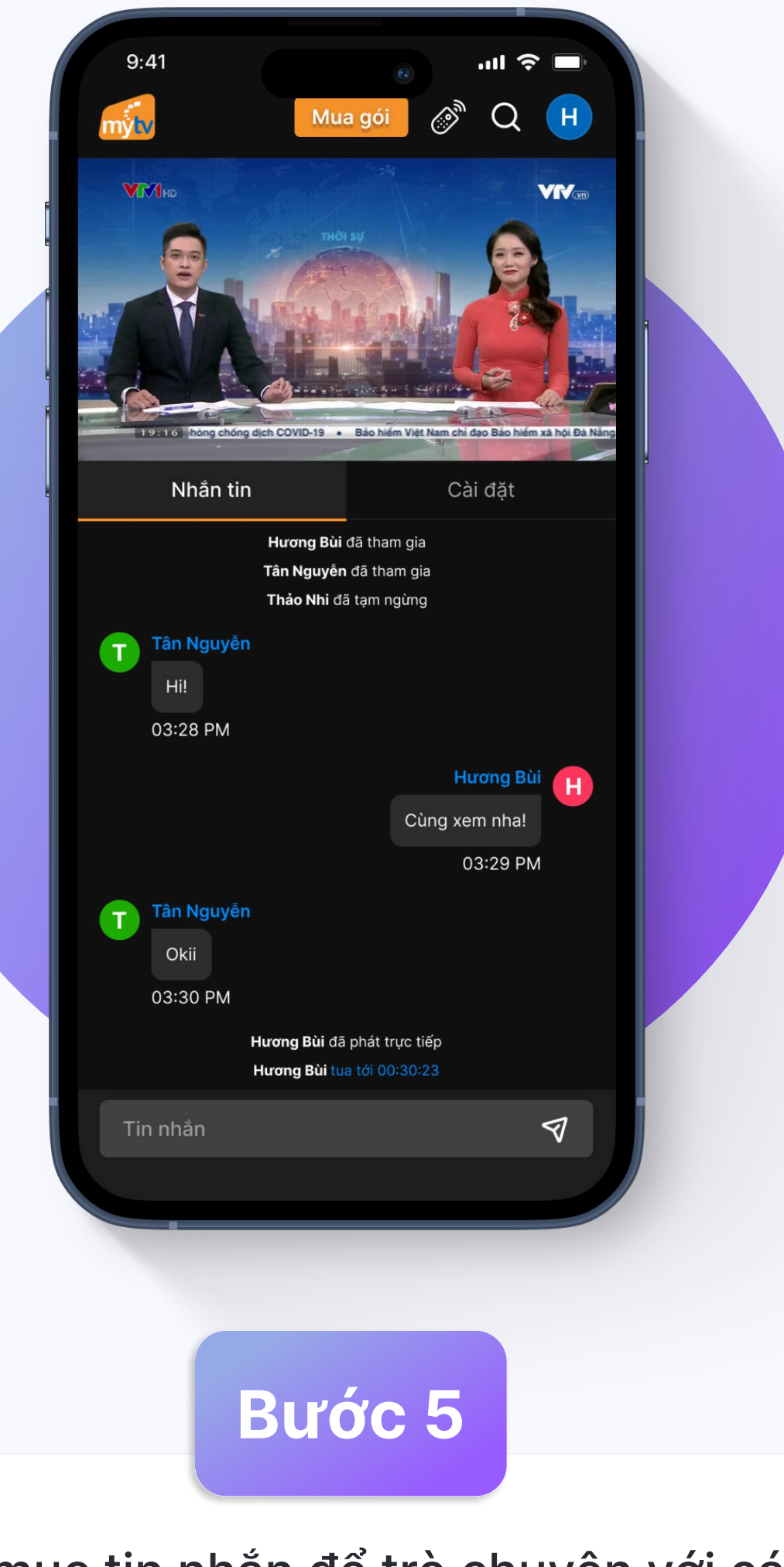

 $\checkmark$ 

#### Bước 4

<u>Để sau</u>

Người tham gia truy cập vào link mời > Nhập Tên sử dụng > Chọn **Tham gia phòng xem** 

Vào mục tin nhắn để trò chuyện với các thành viên đang cùng xem chung